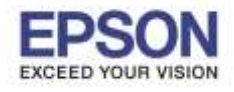

## ้วิธีการกำหนดค่า IP Address แบบขั้นสูงผ่านหน้าเครื่องพิมพ์

หากเครื่องพิมพ์ได้รับ IP Address มาจากราวเตอร์แล้ว แต่ต้องการตั้งค่า IP Address ที่ได้รับมาแบบ Auto ให้เป็นแบบ Manual หรือ ต้องการเปลี่ยนหมายเลข IP Address ของเครื่องพิมพ์ผ่านหน้าเครื่องพิมพ์สามารถทำได้ ดังนี้

1. ไปที่ **Menu** กด **OK** 

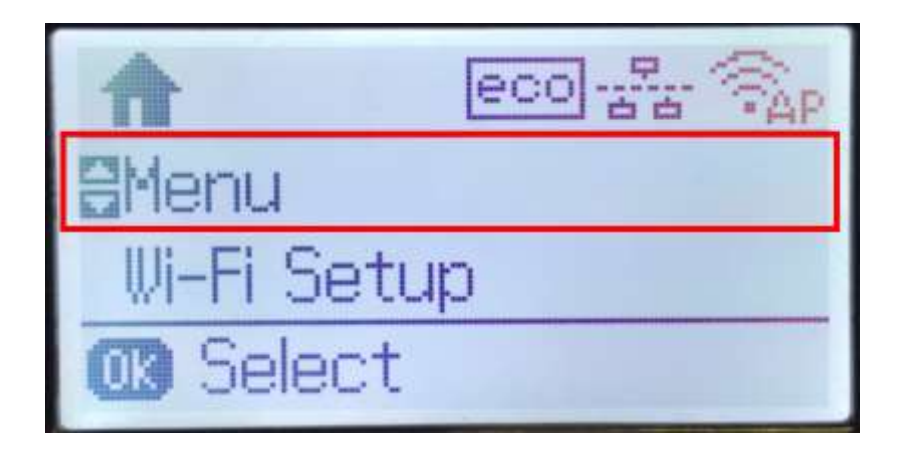

2. กด **[▼]** เลือก System Administration กด OK

| Menu                  |
|-----------------------|
| System Administration |
|                       |
| OB Proceed            |

3. กด [▼] เลือก Wi-Fi/Network Settings กด OK

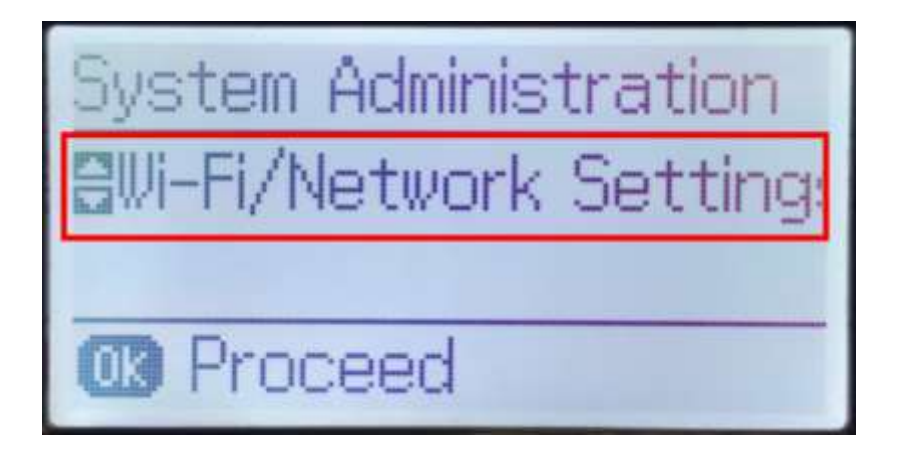

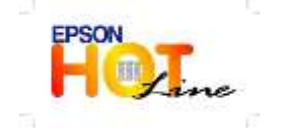

สอบถามข้อมูลการใช้งานผลิตภัณฑ์และบริการ

- โทร.0-2685-9899
- เวลาทำการ : วันจันทร์ ศุกร์ เวลา 8.30 17.30 น.ยกเว้นวันหยุดนักขัตฤกษ์
- <u>www.epson.co.th</u>

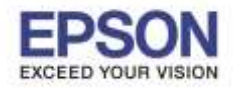

4. กด [▼] เลือก Advanced Setup กด OK

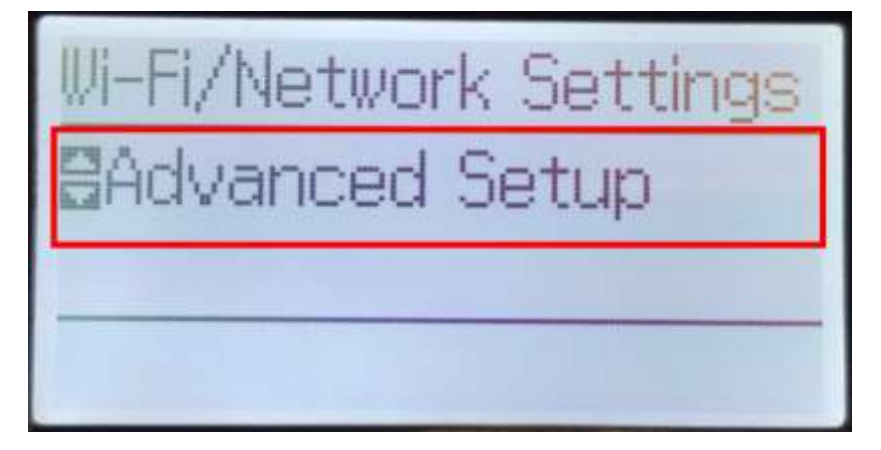

5. ที่ Advanced Setup จะปรากฏหน้าต่าง แจ้งรายละเอียดการตั้งค่าระบบเน็ตเวิร์กของเครื่องพิมพ์

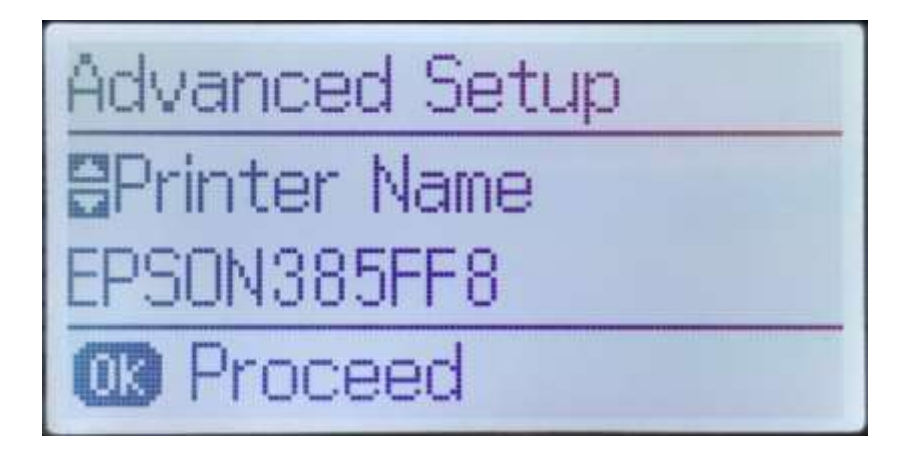

6. กด **[▼]** ไปที่ **TCP/IP Address** กด **OK** 

| Advanced Setup  |
|-----------------|
| ⊟TCP/IP Address |
| Auto            |
| OK Proceed      |

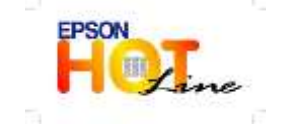

สอบถามข้อมูลการใช้งานผลิตภัณฑ์และบริการ โทร.0-2685-9899

- เวลาทำการ : วันจันทร์ ศุกร์ เวลา 8.30 17.30 น.ยกเว้นวันหยุดนักขัตถูกษ์
- <u>www.epson.co.th</u>

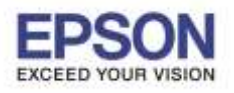

7. กด [▼] ไปที่ Manual กด OK

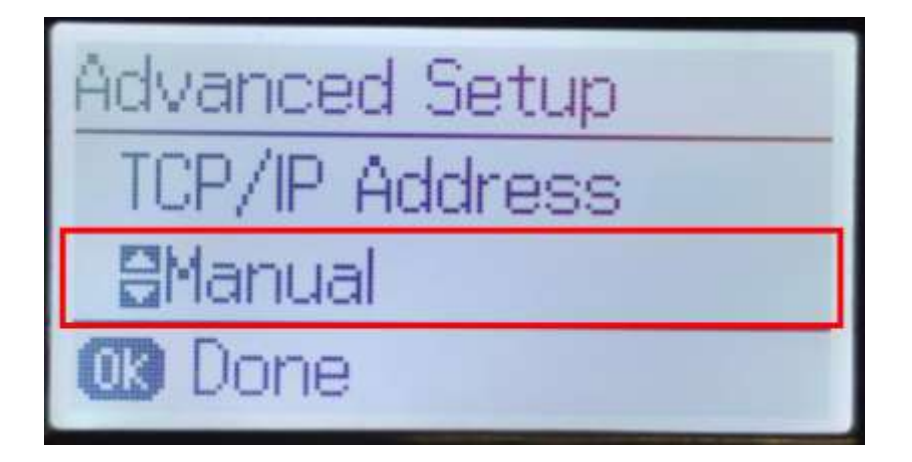

8. จะปรากฏหน้าต่าง **IP Address** ให้ใส่หมายเลข IP Adrdress ที่ต้องการและต้องอยู่ในวงเน็ตเวิร์กเดียวกันกับ เครื่องคอมพิวเตอร์ที่จะใช้งาน กด **OK** 

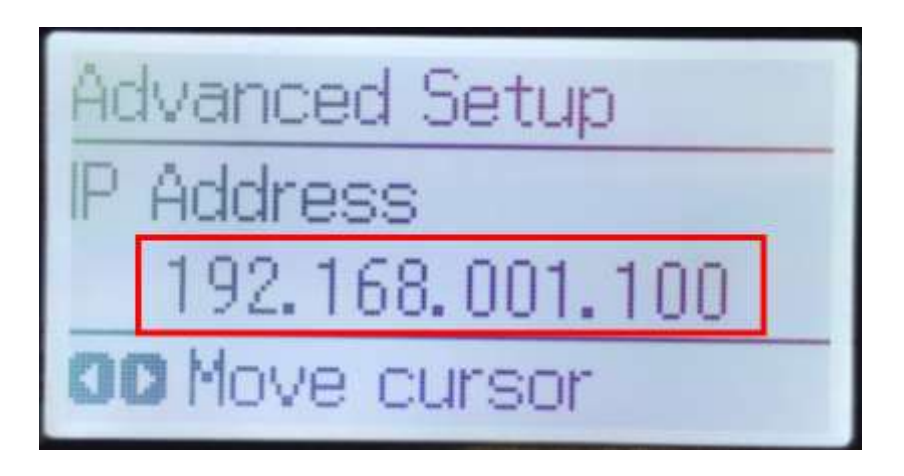

9. จะปรากฏหน้าต่าง **Subnet Mask** ให้ใส่หมายเลข Subnet Mask ที่อยู่ในวงเน็ตเวิร์กเดียวกันกับเครื่อง คอมพิวเตอร์ที่จะใช้งาน กด OK

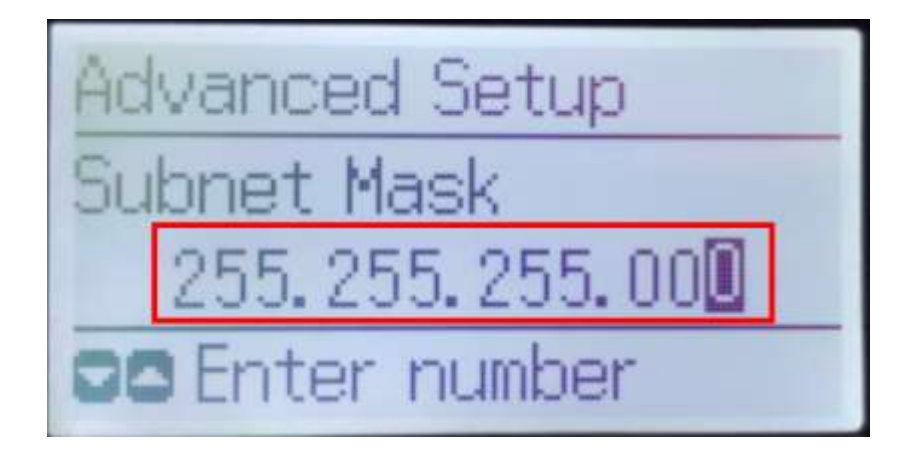

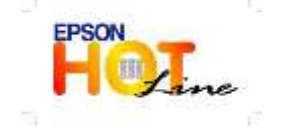

สอบถามข้อมูลการใช้งานผลิตภัณฑ์และบริการ

- โทร.0-2685-9899
- เวลาทำการ : วันจันทร์ ศุกร์ เวลา 8.30 17.30 น.ยกเว้นวันหยุดนักขัตฤกษ์
- <u>www.epson.co.th</u>

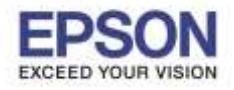

10. จะปรากฏหน้าด่าง **Default Gateway** ให้ใส่หมายเลข Default Gateway ที่อยู่ในวงเน็ตเวิร์กเดียวกันกับเครื่อง คอมพิวเตอร์ที่จะใช้งาน กด **OK** 

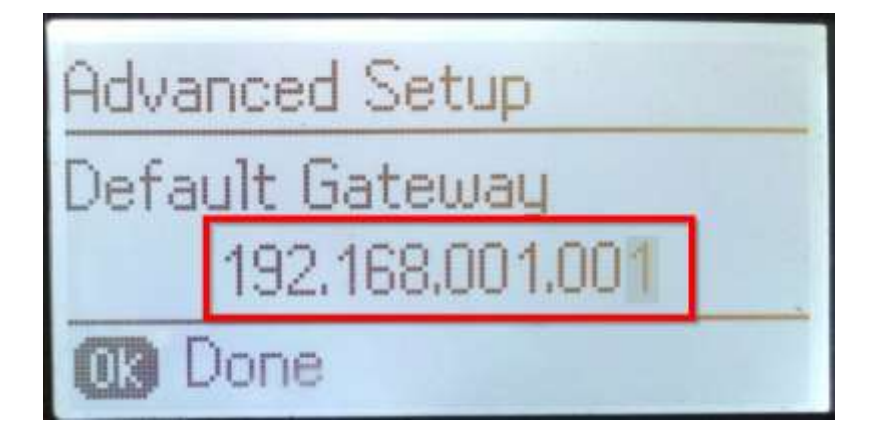

11. ที่หน้าเครื่อพิมพ์จะปรากฏข้อความ กำลังอัพเดตข้อมูล

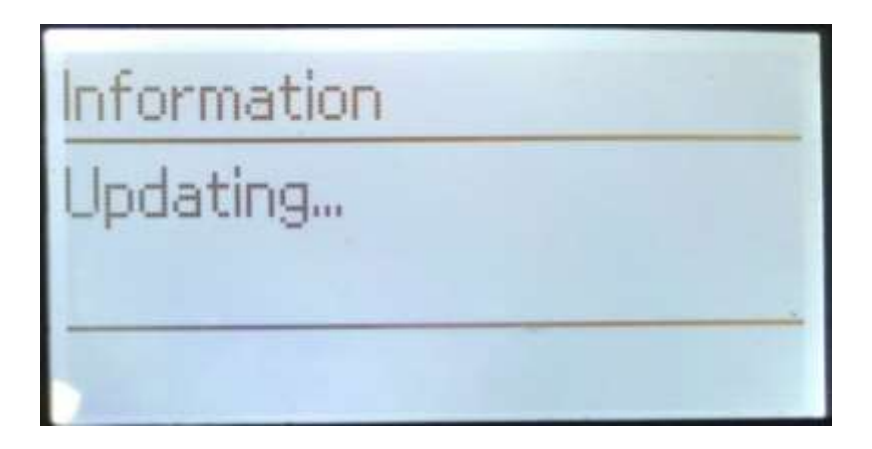

12. ที่หน้าเครื่อพิมพ์จะปรากฏข้อความ Setup complete กด OK

| Information     |
|-----------------|
| Setup complete. |
|                 |
| Done Done       |

13. จากนั้นให้กดย้อนกลับมาที่เมนูหลักเพื่อเริ่มการใช้งาน

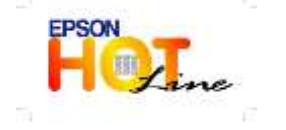

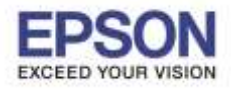

ี่ หากมีการเปลี่ยนราวเตอร์ใหม่ หรือทำการตั้งค่าเน็ตเวิร์กจากหน้าเครื่องพิมพ์แล้วแจ้งลัมเหลว จะต้องทำการรีเซ็ตระบบเน็ตเวิร์กของเครื่องพิมพ์ เพื่อให้กลับสู่ค่าเริ่มต้น สามารถทำได้ที่หน้าเครื่องพิมพ์ ดังนี้

## <u>วิธีการรีเซ็ต Wi-Fi ที่หน้าเครื่องพิมพ์</u>

- 1. ให้ถอดสายเชื่อมต่อทั้งหมดออกจากเครื่องพิมพ์ ให้เหลือแค่สายไฟ
- 2. ไปที่ **Menu** กด **OK**

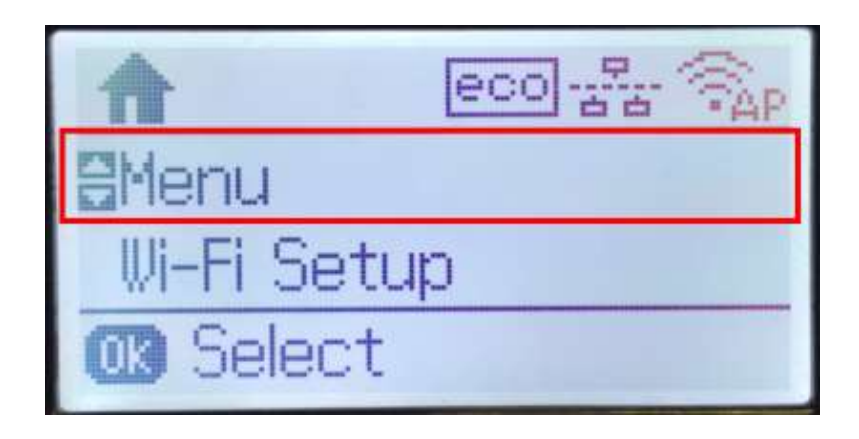

3. กด [▼] เลือก System Administration กด OK

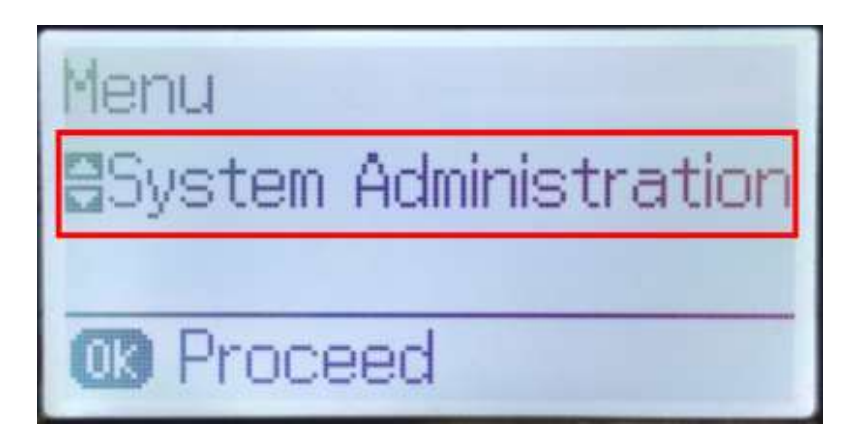

4. กด [▼] ไปที่หัวข้อ Restore Default Settings กด OK

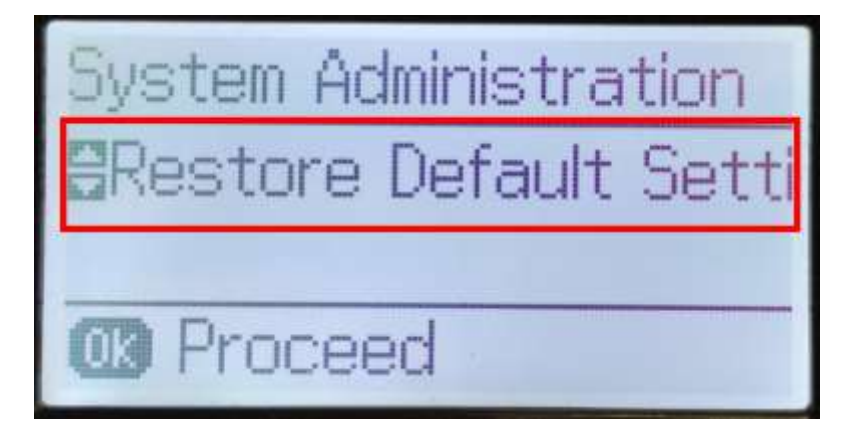

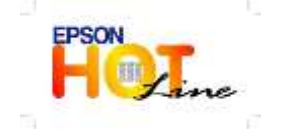

สอบถามข้อมูลการใช้งานผลิตภัณฑ์และบริการ

- โทร.0-2685-9899
- เวลาทำการ : วันจันทร์ ศุกร์ เวลา 8.30 17.30 น.ยกเว้นวันหยุดนักขัตฤกษ์
- <u>www.epson.co.th</u>

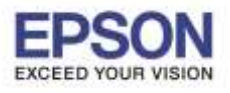

5. ไปที่หัวข้อ Wi-Fi/Network Settings กด OK

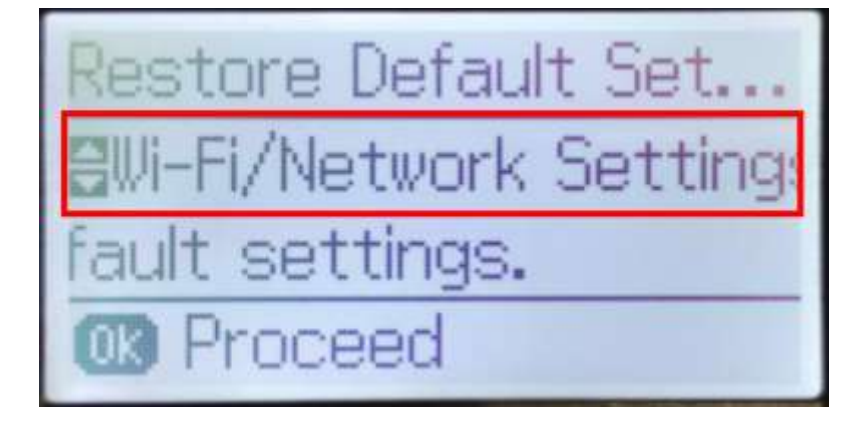

6. จะปรากฏข้อความให้ยืนยันการรีเซตระบบเน็ตเวิร์ก กด [▲] เพื่อยืนยัน

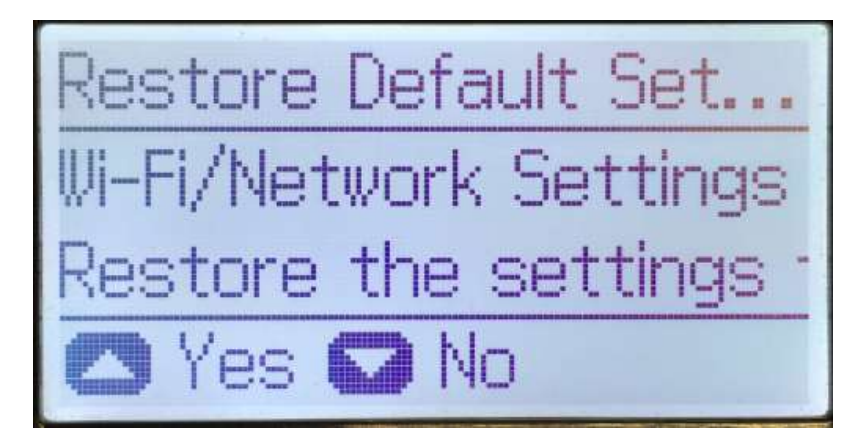

7. จะปรากฏข้อความแจ้ง Default restored เป็นการแจ้งว่าได้รีเซตระบบเน็ตเวิร์กของเครื่องพิมพ์กลับสู่ค่าเริ่มต้น แล้ว กด OK

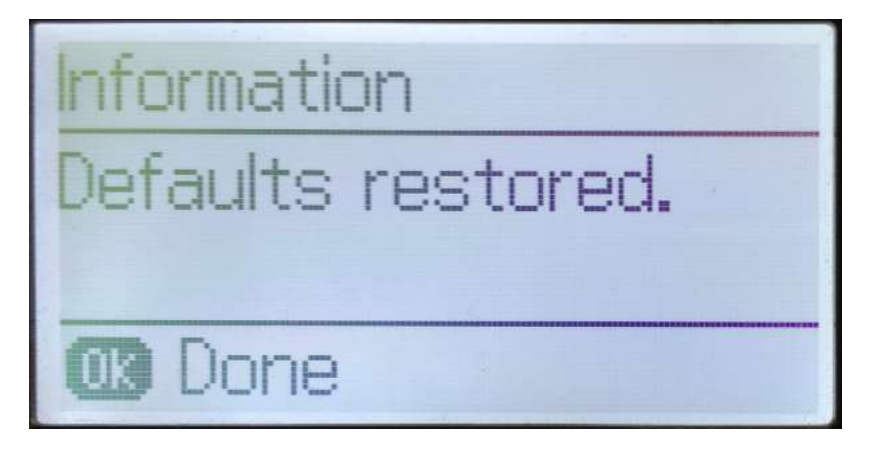

8. จากนั้นให้กดย้อนกลับมาที่เมนูหลักเพื่อเริ่มการตั้งค่าใหม่

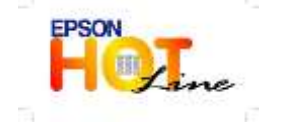

สอบถามข้อมูลการใช้งานผลิตภัณฑ์และบริการ โทร.0-2685-9899 เวลาทำการ : วันจันทร์ – ศุกร์ เวลา 8.30 – 17.30 น.ยกเว้นวันหยุดนักขัตฤกษ์ <u>www.epson.co.th</u>